## **CHI-STAR TECHNOLOGY**<sub>st</sub>

# **AssetCross**<sub>TM</sub>

#### Software that simplifies asset transfers across Corporate Books for Oracle Assets

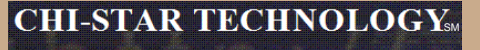

#### **AssetCross**<sub>TM</sub> High-Level Overview

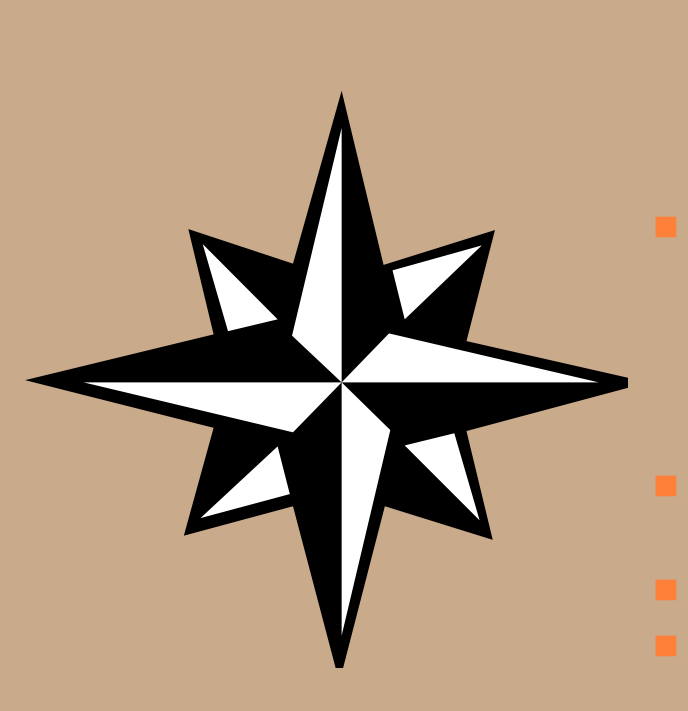

#### AssetCross<sup>™</sup> Functionality:

- Transfer single or multiple assets between corporate depreciation books, regardless of:
  - Currencies
  - Chart of account structures/values
  - Asset Categories values
- Transfer assets at:
  - Cost or
  - Cost, YTD, and Accumulated Depreciation or
  - NBV or
  - Amortized NBV
- Translate transferred values to the receiving depreciation book's currency
- Transfer full or partial (cost or units) assets
- Maintains audit trail between the asset being transferred and the new asset created

#### Transfer Approach w/o AssetCross™ High-Level Overview

Determine the Determine Gather Asset Manually financial Assets to be Information Perform treatment of Transferred & Asset the asset Document Retirement transfer Manually Determine the calculate the Manually identify the translation new asset translation rate in Oracle values from the rate to use **General Ledger** for the asset documented translation rate transfer Manually Add Manually create Asset to new Inter-company Depreciation iournals Book

Copyright © 2007 Chi-Star Technology SM Patent Pending **CHI-STAR TECHNOLOGY** 

#### Transfer Approach w/ AssetCross™ High-Level Overview

Determine the Determine Gather Asset Manually financial Assets to be Information Perform treatment of Transferred & Asset the asset Document Retirement transfer Manually **Determine the** calculate the Manually identify the translation new asset translation rate in Oracle values from the rate to use **General Ledger** for the asset documented translation rate transfer **Manually Add** Manually create Asset to new Inter-company **Depreciation** journals Book

Copyright © 2007 Chi-Star Technology sм Patent Pending **CHI-STAR TECHNOLOGY** 

#### AssetCross™ Transfer Approach High-Level Overview

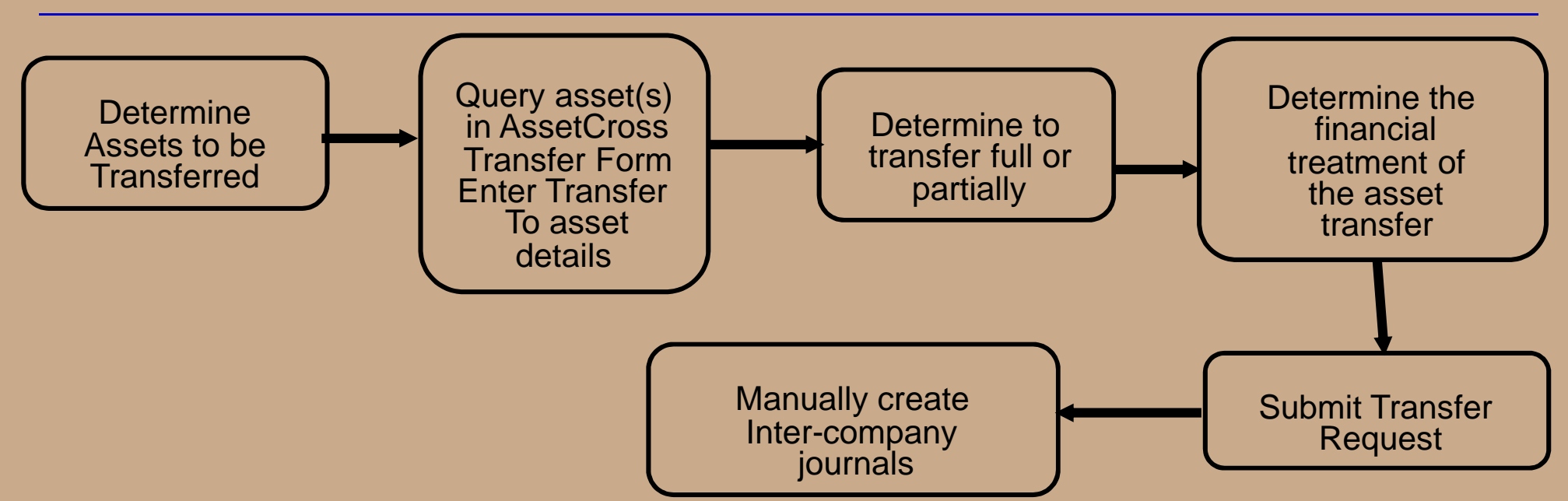

**CHI-STAR TECHNOLOGY**<sub>SM</sub>

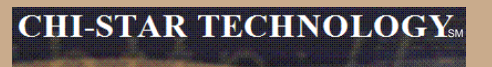

## **Using the Navigator Window**

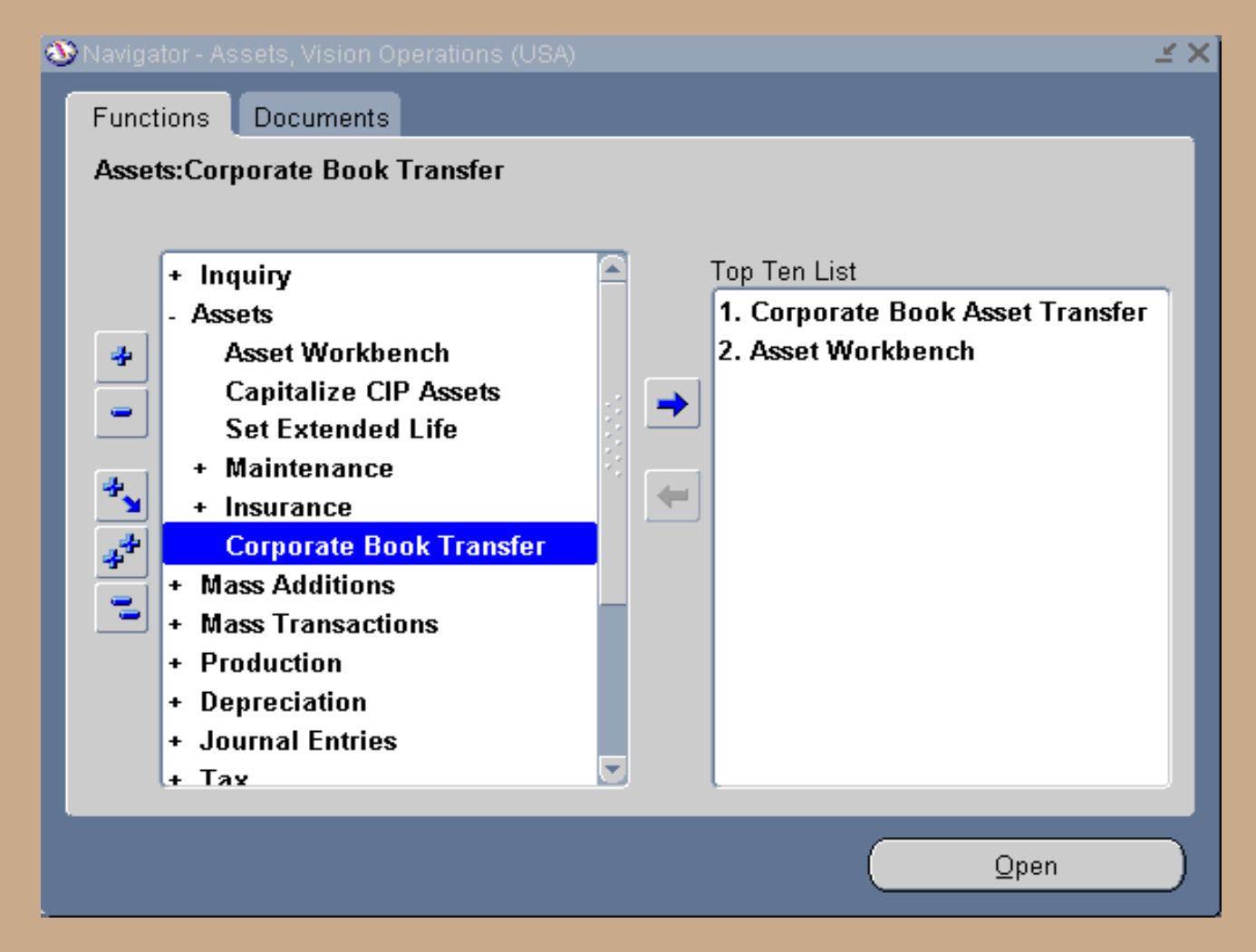

Copyright © 2007 Chi-Star Technology SM Patent Pending

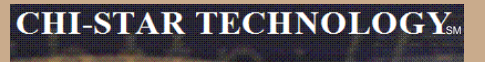

### **View Transfer Summary**

#### View transfer summary and choose to

- View existing transfer(s)
- Complete a started and saved transfer
- Create a new transfer

| ⊇ Corporate Book Transfer -> Summary Debeledebeledebe |  |  |  |  |  |  |  |  |  |  |  |
|----------------------------------------------------------------------------------------------------|--|--|--|--|--|--|--|--|--|--|--|
| Corporate Book Transfer Summary                                                                                                    |  |  |  |  |  |  |  |  |  |  |  |
| lumber _                                                                                                    |  |  |  |  |  |  |  |  |  |  |  |
|                                                                                                    |  |  |  |  |  |  |  |  |  |  |  |
|                                                                                                    |  |  |  |  |  |  |  |  |  |  |  |
|                                                                                                    |  |  |  |  |  |  |  |  |  |  |  |
|                                                                                                    |  |  |  |  |  |  |  |  |  |  |  |
|                                                                                                    |  |  |  |  |  |  |  |  |  |  |  |
|                                                                                                    |  |  |  |  |  |  |  |  |  |  |  |
|                                                                                                    |  |  |  |  |  |  |  |  |  |  |  |
|                                                                                                    |  |  |  |  |  |  |  |  |  |  |  |
|                                                                                                    |  |  |  |  |  |  |  |  |  |  |  |
|                                                                                                    |  |  |  |  |  |  |  |  |  |  |  |
|                                                                                                    |  |  |  |  |  |  |  |  |  |  |  |
|                                                                                                    |  |  |  |  |  |  |  |  |  |  |  |
|                                                                                                    |  |  |  |  |  |  |  |  |  |  |  |
|                                                                                                    |  |  |  |  |  |  |  |  |  |  |  |
|                                                                                                    |  |  |  |  |  |  |  |  |  |  |  |
| iow Transfor                                                                                                    |  |  |  |  |  |  |  |  |  |  |  |
|                                                                                                    |  |  |  |  |  |  |  |  |  |  |  |
|                                                                                                    |  |  |  |  |  |  |  |  |  |  |  |

Copyright © 2007 Chi-Star Technology SM Patent Pending

### **Selecting Assets To Transfer**

- Query a Single asset or Group of assets, choose to enter command data for all assets in the Selection Criteria section
- Select the Apply Criteria button to apply the command data elements to select all assets.

| <b>0</b> 0 |                |          |            |        |            |      |                                       |          |                |        | _≚ ⊼ ×   |
|------------|----------------|----------|------------|--------|------------|------|---------------------------------------|----------|----------------|--------|----------|
| _ S        | Selection Crit | eria —   |            |        |            |      |                                       |          |                |        |          |
| As         | set Number     |          |            |        |            |      | Expense Account                       |          |                |        |          |
|            |                |          |            |        |            |      |                                       |          |                |        |          |
|            | Book           |          |            |        |            |      | Location                              |          |                |        |          |
|            | Category       |          |            | -      |            |      | Employee Name                         |          |                |        |          |
|            | Asset Key      |          |            |        |            |      | Employee Number                       |          |                |        |          |
|            |                |          |            |        |            |      |                                       | 0.000    |                |        |          |
|            | Transfer Id    |          |            |        |            |      |                                       | ade      | ny Chiena      |        |          |
| 25         | Selected Distr | ibutions |            |        |            |      |                                       |          |                |        | $\equiv$ |
|            | Asset Numbe    | er       | Book       |        | Units Assi | gned | Cost Assigned                         | Currency | Asset Category |        |          |
|            |                |          |            |        |            |      |                                       |          |                |        |          |
|            |                |          |            |        |            |      |                                       |          |                |        |          |
|            |                |          |            |        |            |      |                                       |          |                |        |          |
| l          |                |          |            |        |            |      |                                       |          |                |        |          |
| Ī          |                |          |            |        |            |      |                                       |          |                |        |          |
| Ī          |                |          |            |        |            |      |                                       |          |                |        |          |
| Ī          |                |          |            |        |            |      |                                       |          |                |        |          |
| Ĩ          |                |          |            |        |            |      |                                       |          |                |        | <b>_</b> |
|            |                |          | <u>ا ا</u> | unnin. |            |      | , , , , , , , , , , , , , , , , , , , |          |                |        | D        |
|            |                |          |            |        |            |      | <u> </u>                              | ⊇ancel   | Ne             | ext >> |          |

Copyright © 2007 Chi-Star Technology sм Patent Pending

#### **Asset Transfer Status**

Throughout the process the Status tab will identify where the transaction is in the process and note errors.

| 😑 Corporate Book | Transfer -> | To COOCO | ******          | 1+1+1+1+1+1+1+1+1+1+1+1+1+1+1+1+1+1+1+1+ |           | +0+0+0+0+0+0+0+0+0+0+0+0+0+0+0+0+0+0+0+0 | **************** | 2000년 제 X  |
|------------------|-------------|----------|-----------------|------------------------------------------|-----------|------------------------------------------|------------------|------------|
| 👝 Transfer To S  | ettings -   |          |                 |                                          |           |                                          |                  |            |
| Asset Suffix     | _T#         |          |                 | Expense .                                | Account   | 01-840-7360-00                           | DOO-000          |            |
|                  |             |          | -               |                                          |           |                                          |                  |            |
| Book             | OPS CO      | RP       |                 |                                          | Location  |                                          |                  |            |
| Category         |             |          |                 | Employe                                  | e Name    |                                          |                  |            |
|                  |             |          |                 | Employee                                 | Numher    |                                          |                  |            |
| Transfer Date    | 30-NOV-     | 2003     | Fina            | ncial Book Tr                            | reatment  |                                          |                  |            |
| Tranefor Id      | 195         |          |                 |                                          | catinioni |                                          | Apply /          | / Validate |
| - Selected Dist  | ributiono   | _        |                 |                                          |           |                                          |                  |            |
| Selected Dist    | indutions   |          |                 | _                                        |           |                                          |                  |            |
|                  |             | Status   | General Categor | y Units                                  | Employ    | ee Location                              | Accounting       | Costs      |
|                  |             |          | _               |                                          |           |                                          |                  |            |
| Asset Numl       | ber         | Phase    | Status          | Error Re                                 | ason      |                                          |                  |            |
| 103571           |             | None     | Ready           |                                          |           |                                          |                  |            |
|                  |             |          |                 |                                          |           |                                          |                  |            |
|                  |             |          |                 |                                          |           |                                          |                  |            |
|                  |             |          |                 |                                          |           |                                          |                  |            |
|                  |             |          |                 |                                          |           |                                          |                  |            |
|                  |             |          |                 |                                          |           |                                          |                  |            |
|                  |             |          |                 |                                          |           |                                          |                  |            |
|                  |             |          | Cano            | el                                       | <<        | Back                                     | Submit Tran      | sfer       |

Copyright © 2007 Chi-Star Technology SM Patent Pending

#### **View General Information**

- View the new asset number(s), description will default to the description of the transferring assets, choose to override the description.
- Enter Transfer To Setting common data for all selected assets, select the Apply Settings button to apply the new data values to the asset(s) to be transferred.

| 😑 Corporate Book | Transfer -> | То 0-0-0-0-0-0-0- | 0-0-0-0-0-0-0-0-0-0-0-0-0-0-0-0-0-0-0-0- | 0-0-0-0-0-0-0-0-0-0-0- |           | 0-0-0-0-0-0-0-0-0-0-0-0-0-0-0-0-0-0-0-0- | 🗹 🗾               |  |  |  |
|------------------|-------------|-------------------|------------------------------------------|------------------------|-----------|------------------------------------------|-------------------|--|--|--|
| — Transfer To S  | ettings –   |                   |                                          |                        |           |                                          |                   |  |  |  |
| Asset Suffix     | _T#         |                   |                                          | Expens                 | e Account | 01-840-7360-00                           | 000-000           |  |  |  |
|                  |             |                   |                                          |                        |           |                                          |                   |  |  |  |
| Book             | OPS CO      | RP                |                                          |                        | Location  |                                          |                   |  |  |  |
| Category         |             |                   |                                          | Emplo                  | yee Name  |                                          |                   |  |  |  |
|                  |             |                   |                                          | Employe                | e Number  |                                          |                   |  |  |  |
| Transfer Date    | 30-NOV-2    | 2003              | F                                        | inancial Book          | Treatment |                                          |                   |  |  |  |
| Transfer Id      | 195         |                   |                                          |                        |           | _                                        | Apply / Validate  |  |  |  |
| Selected Dist    | ributions   | ,<br>,            |                                          |                        |           |                                          |                   |  |  |  |
|                  | 1           |                   |                                          |                        |           |                                          |                   |  |  |  |
|                  |             | Status            | General Cate                             | gory Units             | Emplo     | yee Location                             | Accounting Costs  |  |  |  |
| Accet Num        | hor         | - Transfe         | er To                                    | cription               |           |                                          |                   |  |  |  |
| <b>103571</b>    | Jei         | 103571 T          |                                          |                        |           |                                          |                   |  |  |  |
|                  |             |                   |                                          |                        |           |                                          |                   |  |  |  |
|                  |             |                   |                                          |                        |           |                                          |                   |  |  |  |
|                  |             |                   |                                          |                        |           |                                          |                   |  |  |  |
|                  |             |                   |                                          |                        |           |                                          |                   |  |  |  |
|                  |             |                   |                                          |                        |           |                                          |                   |  |  |  |
|                  |             |                   |                                          |                        |           |                                          |                   |  |  |  |
|                  |             |                   |                                          | ancel                  |           | Back                                     | Submit Transfer   |  |  |  |
|                  |             |                   | ¥                                        |                        |           | DACK                                     | gabinit manaler ) |  |  |  |

#### **View Asset Category**

View the Asset Category assigned to the assets, choose the enter new Asset Categories for the receiving depreciation book. Select from a list of Asset Category values only assigned to the receiving depreciation book.

| 😑 Corporate Book                  | Transfer -> | то россо        |            |                  |              |                  |            |                | × <b>न</b> ×  |
|-----------------------------------|-------------|-----------------|------------|------------------|--------------|------------------|------------|----------------|---------------|
| 👝 Transfer To S                   | ettings –   |                 |            |                  |              |                  |            |                |               |
| Asset Suffix                      | _T#         |                 |            |                  | Expense .    | Account          | 01-840-736 | 0-0000-000     |               |
|                                   |             |                 | _          |                  |              |                  |            |                |               |
| Book                              | OPS CO      | RP              |            |                  |              | Location         |            |                |               |
| Category                          |             |                 |            | Employ           |              |                  |            |                |               |
|                                   |             |                 |            |                  | Employee     | Number           |            |                |               |
| Transfer Date                     | 30-NOV-2    | 2003            |            | Finar            | cial Book Tr | eatment          |            |                |               |
| Transfer Id                       | 195         |                 |            |                  |              |                  |            | Appl           | ly / Validate |
| <ul> <li>Selected Dist</li> </ul> | ributions   |                 |            |                  |              |                  |            |                |               |
|                                   |             |                 |            |                  |              |                  |            |                |               |
|                                   |             | Status          | General    | Category         | Units        | Employ           | ee Locati  | on Accounting  | Costs         |
| Accot Num                         | oor         | - Curre<br>Book | ntly Assig | ned<br>Accet Cat | agory        | - – Tran<br>Book | sfer To 👘  | Accet Category |               |
|                                   |             | AU COR          | Р          | COMPUT           | ER-PC        | OPS CO           | DRP        |                |               |
|                                   |             |                 |            |                  |              |                  |            |                | _             |
|                                   |             |                 |            |                  |              |                  |            |                | _             |
|                                   |             |                 |            |                  |              |                  |            |                |               |
|                                   |             |                 |            |                  |              | -                |            |                | _             |
|                                   |             |                 |            |                  |              |                  |            |                |               |
|                                   |             |                 |            | I                |              |                  |            |                |               |
|                                   |             |                 |            |                  |              |                  |            |                |               |
|                                   |             |                 |            | Canc             | el           | <<               | Back       | Submit Tr      | ransfer       |

Copyright © 2007 Chi-Star Technology SM Patent Panding

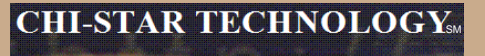

## **Identify The Type Of Transfer**

Identify whether the transfer is a full or partial (cost or units) transfer.

- If full no data will be available for updating.
- If Partial (Cost) only the Src Currency Cost (Source Currency Cost) will be available for updating.
- If Partial (Units) only the units will be available for updating cost will be calculated.
- View the translated cost immediately.

| 😑 Corporate Book | Transfer ->            | ∍To lebe | -0-0-0-0-0-0-0-0- |               |           | 242424242424242 | ********************** |                       |  |  |  |  |  |
|------------------|------------------------|----------|-------------------|---------------|-----------|-----------------|------------------------|-----------------------|--|--|--|--|--|
| — Transfer To S  | ettings -              |          |                   |               |           |                 |                        |                       |  |  |  |  |  |
| Asset Suffix     | _T#                    |          |                   |               | Expe      | nse Accou       | unt 01-840-7360-00     | 000-000               |  |  |  |  |  |
|                  |                        |          | _                 |               |           |                 |                        |                       |  |  |  |  |  |
| Book             | OPS CO                 | RP       |                   |               |           | Locati          | ion                    |                       |  |  |  |  |  |
| Category         |                        |          |                   | Employee Name |           |                 |                        |                       |  |  |  |  |  |
|                  |                        |          |                   |               | Emplo     | ovee Numł       | per                    |                       |  |  |  |  |  |
| Transfer Date    | 30-NOV-                | 2003     | 1                 | Finar         | ncial Boo | ok Treatme      | ent                    |                       |  |  |  |  |  |
| Transfer Id      | 195                    |          |                   |               |           |                 |                        | Apply / Validate      |  |  |  |  |  |
| - Selected Dist  | ributions              |          |                   |               |           |                 |                        |                       |  |  |  |  |  |
| Selected Dist    | Selected Distributions |          |                   |               |           |                 |                        |                       |  |  |  |  |  |
|                  |                        | Status   | Genera            | al Categor    | y Un      | its Em          | ployee Location        | Accounting Costs      |  |  |  |  |  |
|                  |                        | -        | Current           | y Assigned    |           | – Transf        | fer To                 |                       |  |  |  |  |  |
| Asset Numl       | ber                    | Method   | Units             |               | aup       | Units           | Src Currency Co        | st Dest Currency Cost |  |  |  |  |  |
| 103371           |                        | CUSL     |                   | 76,000.00     | AUD       |                 | 2:3,000.00             | 15,162.50 USD         |  |  |  |  |  |
|                  |                        |          |                   |               |           |                 |                        |                       |  |  |  |  |  |
|                  |                        |          |                   |               |           |                 |                        |                       |  |  |  |  |  |
|                  |                        |          |                   |               |           |                 |                        |                       |  |  |  |  |  |
|                  |                        |          |                   |               |           |                 |                        |                       |  |  |  |  |  |
|                  |                        |          |                   |               |           |                 |                        |                       |  |  |  |  |  |
|                  |                        |          |                   |               |           |                 |                        |                       |  |  |  |  |  |
|                  |                        |          |                   | Canc          | el        |                 | << <u>B</u> ack        | Submit Transfer       |  |  |  |  |  |

Copyright © 2007 Chi-Star Technology SM Patent Pending

### **Update Assigned Employee**

If applicable, update the Employee information. The program will default the Transfer To Employee information to equal the Currently Assigned.

|                                                              | ana ana ana ana ang ang ang ang ang ang |
|--------------------------------------------------------------|-----------------------------------------|
| <ul> <li>Transfer To Settings</li> </ul>                     |                                         |
| Asset Suffix _T# Expense Account 01-840-7360-0000            | )-000                                   |
|                                                              |                                         |
| Book OPS CORP Location                                       |                                         |
| Category Employee Name                                       |                                         |
| Employee Number                                              |                                         |
| Transfer Date 30-NOV-2003                                    |                                         |
| Transfer Id 195                                              | Apply / Validate                        |
| Salastad Distributions                                       |                                         |
|                                                              |                                         |
| Status General Category Units Employee Location A            | Accounting Costs                        |
| Currently Assigned Transfer To                               |                                         |
| Asset Number Employee Name Employee Number Employee Name Emp | ployee Number                           |
|                                                              |                                         |
|                                                              |                                         |
|                                                              |                                         |
|                                                              |                                         |
|                                                              |                                         |
|                                                              |                                         |
|                                                              |                                         |
| <u>C</u> ancel << <u>B</u> ack                               | Submit Transfer                         |

Copyright © 2007 Chi-Star Technology SM Patent Pending

#### **Update Location**

If applicable, update the Location information. The program will default the Transfer To Location information to equal the Currently Assigned.

| 😑 Corporate Book | Transfer -> | то сесен |                 |               |          |                |            | 2000 <u>अ</u> 🛛 🗙 |
|------------------|-------------|----------|-----------------|---------------|----------|----------------|------------|-------------------|
| 👝 Transfer To S  | ettings –   |          |                 |               |          |                |            |                   |
| Asset Suffix     | _T#         |          |                 | Expense /     | Account  | 01-840-7360-0  | 000-000    |                   |
|                  |             |          | -               |               |          |                |            |                   |
| Book             | OPS CO      | RP       |                 | l             | ocation  |                |            |                   |
| Category         |             |          |                 | Employe       | e Name   |                |            |                   |
|                  |             |          |                 | Employee      | Number   |                |            |                   |
| Transfer Date    | 30-NOV-2    | 2003     | Fina            | ncial Book Tr | eatment  |                |            |                   |
| Transfer Id      | 195         |          |                 |               |          | Apply          | / Validate |                   |
| - Selected Dist  | ributions   |          |                 |               |          |                |            |                   |
| Selected Dist    | indutons    |          |                 | _             |          |                |            |                   |
|                  |             | Status   | General Categor | y Units       | Employ   | vee Location   | Accounting | Costs             |
|                  |             | – Curre  | ntly Assigned   |               | – Tran   | sfer To        |            | _                 |
| Asset Numl       | ber         | Location |                 |               | Location |                |            |                   |
| 103571           |             | FRANCE   | -NUNE-TUULUUSE- | NUNE          | USA-VA   | A-FAIRFAX-NU   | NE         | _                 |
|                  |             |          |                 |               |          |                |            | _                 |
|                  |             |          |                 |               |          |                |            | _                 |
|                  |             |          |                 |               |          |                |            |                   |
|                  |             |          |                 |               |          |                |            |                   |
| <b>T</b>         |             |          |                 |               |          |                |            |                   |
|                  |             |          |                 |               |          |                |            |                   |
|                  |             |          | Cano            | el            | <<       | : <u>B</u> ack | Submit Tra | insfer            |

Copyright © 2007 Chi-Star Technology SM Patent Pending

#### **Update Accounting**

Enter the Depreciation Expense account string for the Transfer To Depreciation Books. It does not matter if the Transfer To uses a different Chart Of Accounts structure.

| 🖸 Corporate Book                  | Transfer -> | то 2000-00 |               |                |         |                    |                  |  |  |
|-----------------------------------|-------------|------------|---------------|----------------|---------|--------------------|------------------|--|--|
| – Transfer To S                   | ettings –   |            |               |                |         |                    | )                |  |  |
| Asset Suffix                      | _T#         |            |               | Expense /      | Account | 01-840-7360-00     | 000-000          |  |  |
|                                   |             |            |               |                |         |                    |                  |  |  |
| Book                              | OPS CO      | RP         |               |                | ocation |                    |                  |  |  |
| Category                          |             |            |               | Employa        | o Nomo  |                    |                  |  |  |
| Category                          | _           |            |               |                | Number  |                    |                  |  |  |
|                                   |             |            |               | ⊂mpioyee       | Number  |                    |                  |  |  |
| Transfer Date                     | 30-NOV-2    | 2003       | Fin           | ancial Book Tr | eatment |                    |                  |  |  |
| Transfer Id                       | 195         |            |               |                |         |                    | Apply / Validate |  |  |
| <ul> <li>Selected Dist</li> </ul> | ributions   |            |               |                |         |                    |                  |  |  |
|                                   |             | Status     | General Categ | nrv Units      | Employ  | vee Location       | Accounting Costs |  |  |
|                                   |             | – Curre    | ntly Assigned |                | – Tran  | sfor To            |                  |  |  |
| Asset Num                         | per         | Expense    | Account Exp   |                |         | ense Account       |                  |  |  |
| 103571                            |             | 01-201-62  | J2 01-        |                |         | -840-7360-0000-000 |                  |  |  |
|                                   |             |            |               |                |         |                    |                  |  |  |
|                                   |             |            |               |                |         |                    |                  |  |  |
|                                   |             |            |               |                |         |                    |                  |  |  |
|                                   |             |            |               |                |         |                    |                  |  |  |
|                                   |             |            |               |                |         |                    |                  |  |  |
|                                   |             |            |               |                |         |                    |                  |  |  |
|                                   |             |            |               |                |         |                    |                  |  |  |
|                                   |             |            | Car           | ncel           | <<      | Back               | Submit Transfer  |  |  |

Copyright © 2007 Chi-Star Technology SM Patent Pending

#### **Select The Treatment For The Transfer**

- If applicable enter the Cost to Remove or Proceeds values to be accounted for in the retirement process.
- Select from a list of values the Financial treatment for the transfer (i.e. Transfer at Cost, NBV, Amortized NBV, or Cost, YTD, and Accumulated Depreciation)
- Submit the transfer, select the button "Submit Transfer" this is kick off a concurrent process.

| <ul> <li>Transfer To S</li> <li>Asset Suffix</li> <li>Book</li> </ul> | Settings<br>T# |                                                                           |                                     |                                                                         |
|-----------------------------------------------------------------------|----------------|---------------------------------------------------------------------------|-------------------------------------|-------------------------------------------------------------------------|
| Asset Suffix<br>Book                                                  | _T#            |                                                                           |                                     |                                                                         |
| Book                                                                  |                |                                                                           | Expense Account                     | 01-840-7360-0000-000                                                    |
| Book                                                                  |                |                                                                           |                                     |                                                                         |
|                                                                       | OPS CORP       |                                                                           | Location                            |                                                                         |
| Category                                                              |                |                                                                           | Emplovee Name                       |                                                                         |
|                                                                       |                |                                                                           | Employee Number                     |                                                                         |
| Transfer Data                                                         | 20 NOV 200     |                                                                           |                                     |                                                                         |
| Transfer Date                                                         | 30-NOV-200.    | IS Fina                                                                   | ncial Book Treatment                | Annulus () (aliabata                                                    |
| Transfer Id                                                           | 195            |                                                                           |                                     | Apply / Validate                                                        |
| – Selected Dist                                                       | tributions —   |                                                                           |                                     |                                                                         |
|                                                                       | l s            | Status General Catego                                                     | rv Units Emplo                      | vee Location Accounting Costs                                           |
|                                                                       | -              | Costs from Source                                                         |                                     | Book Transfer Treatment                                                 |
| Asset Num                                                             | nber Ci        | Cost to Remove Proce                                                      | eds Fin                             | nancial                                                                 |
| 103571                                                                |                | AUD                                                                       | AUD Ca                              | rry Over                                                                |
|                                                                       |                |                                                                           |                                     |                                                                         |
|                                                                       |                | ii                                                                        |                                     |                                                                         |
|                                                                       |                |                                                                           |                                     |                                                                         |
|                                                                       |                |                                                                           |                                     |                                                                         |
|                                                                       |                |                                                                           |                                     |                                                                         |
|                                                                       |                |                                                                           |                                     |                                                                         |
|                                                                       |                |                                                                           |                                     |                                                                         |
|                                                                       |                | Can                                                                       | cel <<                              | < Back Submit Transfer                                                  |
| Asset Num                                                             | nber Ci        | Status General Catego<br>Costs from Source<br>Cost to Remove Proce<br>AUD | ry Units Emplo<br>eds Fin<br>AUD Ca | vyee Location Accounting Costs Book Transfer Treatment anncial Try Over |

### **Submit The Transfer**

- If the approval process is turned on, the transfer will be routed to the person who is responsible for the receiving book for their authorization of the transfer. If approved, the transfer processes will be submitted to the concurrent manager for processing.
- If the approval process is not turned on, the transfer process will be submitted immediately to the concurrent manager for processing.
- If the approval process is turned on, the following message will appear after the Submit Transfer button is selected.

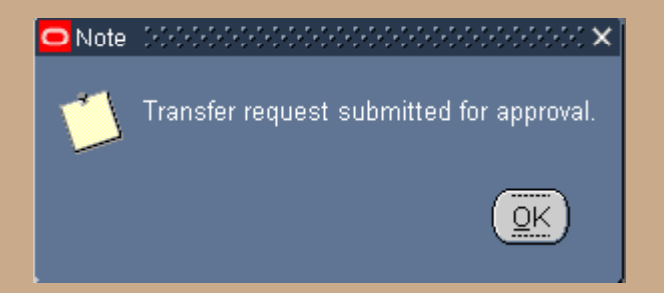

#### **Approval Process**

During the approval process the status of the transfer will be in "Working" and the phase will indicate "Approval" on the Corporate Book Transfer Summary form.

| nansieriu | Phase    | Status   | Transfer Date | Created By | Book     | Asset Number |
|-----------|----------|----------|---------------|------------|----------|--------------|
| 55        | Transfer | Complete | 31-DEC-2002   | BBOUCHARD  | OPS CORP | 100624       |
| 54        | Transfer | Complete | 31-DEC-2002   | BBOUCHARD  | OPS CORP | 100622       |
| 53        | Transfer | Complete | 31-DEC-2002   | BBOUCHARD  | OPS CORP | 100620       |
| 52        | Transfer | Complete | 31-DEC-2002   | BBOUCHARD  | OPS CORP | 100616       |
| 51        | Transfer | Complete | 31-DEC-2002   | BBOUCHARD  | OPS CORP | 100467       |
| 50        | Transfer | Complete | 31-DEC-2002   | BBOUCHARD  | OPS CORP | 100447       |
| 49        | Transfer | Complete | 31-DEC-2002   | BBOUCHARD  |          | 100346       |
| 18        | Transfer | Complete | 31-DEC-2002   | DEMO       |          | 100348       |
| 17        | Transfer | Complete | 31-DEC-2002   | DEMO       |          | 100083       |
| B         | Transfer | Complete | 31-DEC-2002   | DEMO       |          | 100084       |
| 7         | Transfer | Complete | 31-DEC-2002   | DEMO       | OPS CORP | 100091       |
| 2         | Transfer | Complete | 31-DEC-2002   | DEMO       | OPS CORP | 100091       |
| 1         | Transfer | Complete | 31-DEC-2002   | DEMO       |          | 100077       |
| 195       | Approval | Working  |               |            |          | 103571       |

#### **Approval Process**

- The receiving book approver will receive a workflow notification, this can be incorporated into the email system like any other workflow process.
- The receiver will review the transfer and choose to (Approve, Reject, or Request Information) on the transfer.

#### Asset Transfer Approval Request (ID = 195)

|              |                                     |                                                                  |                                      |              |                       |                        |             |             |          |         | (                 | Approve    | Reject    | Request Infor | mation              |
|--------------|-------------------------------------|------------------------------------------------------------------|--------------------------------------|--------------|-----------------------|------------------------|-------------|-------------|----------|---------|-------------------|------------|-----------|---------------|---------------------|
| Fr<br>S<br>I | rom<br>To<br>Sent<br>Due<br>ID      | DEMO<br>DEMOAPI<br>16-Jul-200<br>16-Jul-200<br>888609<br>Ictions | PROVER<br>07 11:57:34<br>07 12:01:34 |              |                       |                        |             |             |          |         |                   |            |           |               |                     |
| Ρ            | lease                               | approve o                                                        | r reject this .                      | AssetCross t | ransfer request. Plea | se provide a Note if y | /ou reject. |             |          |         |                   |            |           |               |                     |
| A            | sset                                | Distribut                                                        | tion Trans                           | sfers Requi  | iring Your Approv     | al                     |             |             |          |         |                   |            |           |               |                     |
|              |                                     | Approval<br>Status                                               | Asset<br>Number                      | Book         | Description           | Category               | Unit(s)     | Cost        | Employee |         | Expense Acct      | Locatio    | on        |               | Financial<br>Option |
| C            | )rig                                |                                                                  | 103571                               | AU CORP      | LAPTOP COMPUT         | R COMPUTER-PC          | 1           | 25000 AUD   |          |         | 01-201-6202       | FRANC      | E-NONE-T  | OULOUSE-NONE  | Carry Over          |
| ľ            | lew                                 | Required                                                         | 103571_T1                            | OPS CORP     | "                     | u                      | 1           | 15182.5 USD |          |         | 01-840-7360-0000- | 000 USA-V/ | A-FAIRFA> | (-NONE        |                     |
|              |                                     |                                                                  |                                      |              | Dest                  | ination Book Total     | 15182.5 USD |             |          |         |                   |            |           |               |                     |
| Actio        | on H                                | istory                                                           |                                      |              |                       |                        |             |             |          |         |                   |            |           |               |                     |
| Num          | 1                                   | Action D                                                         | ate                                  | A            | ction F               | rom                    | То          |             |          | Details |                   |            |           |               |                     |
|              | 1                                   | 16-JUL-20                                                        | 007 11:57:34                         | 4 Si         | ubmit D               | EMO                    | DEN         | 10APPROVER  | 2        |         |                   |            |           |               |                     |
| R            | esp                                 | onse                                                             |                                      |              |                       |                        |             |             |          |         |                   |            |           |               |                     |
|              |                                     |                                                                  | Notes                                |              |                       |                        |             |             |          |         | <                 |            |           |               |                     |
| Retur        | <u>n to '</u><br>ispla <sub>:</sub> | <u>Worklist</u><br>y next notif                                  | ication after                        | my response  | 9                     |                        |             |             |          |         | (                 | Approve    | Reject    | Request Infor | mation              |

#### Copyright © 2007 Chi-Star Technology sм Patent Pending

#### **Approval Process**

- If approved the initiator will receive notification and the AssetCross™ process will be submitted to the Concurrent Manager for processing.
- If rejected the initiator will receive notification and the transfers can be modified and re-submitted for approval.
- If request information the initiator will receive notification with the request of information from the approver, the initiator then can take the appropriate action on the transfer.

#### Approver Notification:

- The notification will include the Original and New details of the transfer:
  - Asset Number
  - Book
  - Description
  - Category
  - Units
  - Cost
  - Employee
  - Expense Account
  - Location
  - Financial Option

Copyright © 2007 Chi-Star Technology sм Patent Pending

### **Results**

- The selected asset will be retired
- New asset created with the selected asset number followed by '\_T1'

| <mark>O</mark> As | ssets (POPPPPPPPPPPP) |                 |            |                   |               | -1-1-1-1-1-1-1-1-1-1-1-1-1-1-1-1-1-1-1-1 | ≚ ⊐ × |  |  |  |
|-------------------|-----------------------|-----------------|------------|-------------------|---------------|------------------------------------------|-------|--|--|--|
| 2                 |                       |                 |            |                   |               |                                          |       |  |  |  |
|                   | Asset Number          | Description     | Tag Number | Category          | Serial Number | Asset Key                                |       |  |  |  |
|                   | 103571                | LAPTOP COMPUTER |            | COMPUTER-PC       | 12345         |                                          |       |  |  |  |
|                   | 103571_T1             | LAPTOP COMPUTER |            | COMPUTER-PC       | 12345         |                                          |       |  |  |  |
|                   |                       |                 |            |                   |               |                                          |       |  |  |  |
|                   |                       |                 |            |                   |               |                                          |       |  |  |  |
|                   |                       |                 |            |                   |               |                                          |       |  |  |  |
|                   |                       |                 |            |                   |               |                                          |       |  |  |  |
|                   |                       |                 |            |                   |               |                                          |       |  |  |  |
|                   |                       |                 |            |                   |               |                                          |       |  |  |  |
|                   |                       |                 |            |                   |               |                                          |       |  |  |  |
|                   |                       |                 | <u> </u>   |                   |               |                                          |       |  |  |  |
|                   |                       |                 |            |                   |               |                                          |       |  |  |  |
|                   |                       |                 |            |                   |               |                                          |       |  |  |  |
|                   |                       |                 |            |                   |               |                                          |       |  |  |  |
|                   |                       |                 | <u> </u>   |                   |               |                                          |       |  |  |  |
|                   |                       |                 | <u> </u>   |                   |               |                                          |       |  |  |  |
|                   |                       |                 |            |                   |               |                                          |       |  |  |  |
|                   |                       |                 |            |                   |               |                                          |       |  |  |  |
|                   | Additions             |                 | dditions   | Source Lines      |               | Books                                    |       |  |  |  |
|                   | Assignments           |                 | ments      | Financial Inquiry |               | <u>O</u> pen                             |       |  |  |  |

Copyright © 2007 Chi-Star Technology SM Patent Pending

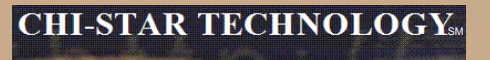

#### **Transferred Asset Results**

Review retirement created by AssetCross™

| Retirements Distribution in the international data and the international data and the international |         |                            | eeseeseeseeseeseeseesee 🗵 🛪 🗙 |
|----------------------------------------------------------------------------------------------------|---------|----------------------------|-------------------------------|
|                                                                                                    |         |                            |                               |
| Asset Number                                                                                                    | 103571  | Reference Number           | 8497                          |
| Book                                                                                                    | AU CORP | Retire Date                | 31-MAR-2003                   |
| Comments                                                                                                    |         | Status                     | Processed [ ]                 |
|                                                                                                    |         |                            |                               |
| Retirement Details                                                                                                    |         |                            |                               |
| Current Units                                                                                                    | 1       | Current Cost               | 76,000.00                     |
| Units Retired                                                                                                    |         | Cost Retired               | 25,000.00                     |
| Retirement Type                                                                                                    |         | Proceeds of Sale           | 0.00                          |
|                                                                                                    |         | Cost of Removal            | 0.00                          |
| Retirement Convention                                                                                                    | MONTH   | Gain/Loss Amount           | <22,916.67>                   |
|                                                                                                    |         |                            |                               |
| Straight Line Method                                                                                                    |         | Life Years                 | Months                        |
| Check/Invoice                                                                                                    |         | Sold To                    |                               |
| Trade in Asset                                                                                                    |         | Description                |                               |
|                                                                                                    |         |                            |                               |
| Group Asset                                                                                                    |         |                            |                               |
| Group Asset                                                                                                    |         | Recognize Gain and Loss    |                               |
| Reduction Rate                                                                                                    | %       |                            |                               |
| Reserve Retired                                                                                                    |         | Prior Year Reserve Retired |                               |
|                                                                                                    |         |                            |                               |
|                                                                                                    |         |                            |                               |
| Subcompo                                                                                                    | onents  | Reinstate                  | Done Cancel                   |

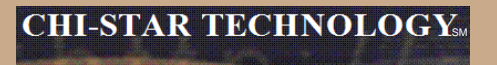

#### **Transfer To Asset Results**

#### Review new asset financial results created by AssetCrossm

| ulletBooks (1999)))))))))))))))))))))))))))))))))) |                                       |                          |                     |  |  |  |  |  |
|----------------------------------------------------|---------------------------------------|--------------------------|---------------------|--|--|--|--|--|
| Asset Number                                       | 103571_T1                             | Reference Number         |                     |  |  |  |  |  |
| Book                                               | OPS CORP                              | Comments                 |                     |  |  |  |  |  |
| Financial Information                              |                                       |                          |                     |  |  |  |  |  |
| Current Cost                                       | 15,182.5                              | YTD Depreciation         | 0.00                |  |  |  |  |  |
| Original Cost                                      | 15,182.5                              | Accumulated Depreciation | 0.00                |  |  |  |  |  |
| Salvage Value Type                                 | Amount                                | Salvage Value Percent    | %                   |  |  |  |  |  |
| Salvage Value                                      | 0.0                                   | 0 Revaluation Ceiling    |                     |  |  |  |  |  |
| Recoverable Cost                                   | 15,182.5                              | 0 Revaluation Reserve    | 0.00                |  |  |  |  |  |
| Net Book Value                                     | 15,182.5                              | 0                        |                     |  |  |  |  |  |
| Depreciation Group Ass                             | et Short Fiscal Year                  |                          |                     |  |  |  |  |  |
| - Method                                           |                                       |                          |                     |  |  |  |  |  |
| Method                                             | STL                                   | 🔽 Depreciate             |                     |  |  |  |  |  |
| Life Years                                         | 3                                     | Date in Service          | 28-DEC-2002         |  |  |  |  |  |
| Months                                             | 0                                     | Prorate Convention       | MID-MONTH           |  |  |  |  |  |
|                                                    |                                       | Prorate Date             | 16-DEC-2002         |  |  |  |  |  |
| Bonus Rule                                         |                                       | Amortization Start Date  |                     |  |  |  |  |  |
| - Depreciation Limit                               | •                                     | Amortize Adjustment      |                     |  |  |  |  |  |
| Type                                               | · · · · · · · · · · · · · · · · · · · | - Ceiling                |                     |  |  |  |  |  |
| Limit Amount                                       |                                       |                          |                     |  |  |  |  |  |
| Barcont                                            | 06                                    |                          |                     |  |  |  |  |  |
| Percent                                            | 70                                    |                          |                     |  |  |  |  |  |
|                                                    |                                       | Unplanned Depreciation   | ione <u>C</u> ancel |  |  |  |  |  |

Copyright © 2007 Chi-Star Technology зм Patent Pending

#### AssetCross<sup>TM</sup> Process

- The information entered on the (AssetCrossm) Corporate Book Transfer form will be used to create the following:
  - Asset Retirement
  - Asset Additions at the selected Financial Treatment selection
  - Intercompany Journal Entries (Future)
  - Accumulated Depreciation Journal Entries only if assets are transferred at Cost, YTD, and Accumulated Depreciation values (Future)
  - Update Tax information after Periodic Mass Copy at the selected Tax Treatment selection (Future)

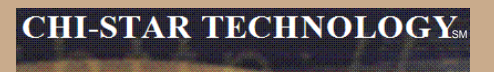

#### **Questions?**

Copyright © 2007 Chi-Star Technology  $_{\text{SM}}$  Patent Pending